**RC Series** 

# **Temperature acquisition module**

**User Manual** 

# Table of contents

| 1 | Produ  | ct Overview                                                                | 1 |
|---|--------|----------------------------------------------------------------------------|---|
|   | 1.1    | Product Introduction                                                       | 1 |
|   | 1.2    | Product Features                                                           | 1 |
| 2 | Produ  | ct Parameters                                                              | 2 |
|   | 2.1    | General parameters                                                         | 2 |
| 3 | panel  |                                                                            | 4 |
|   | 3.1    | Module Structure                                                           | 4 |
|   | 3.2    | Indicator light function                                                   | 4 |
| 4 | wiring |                                                                            | 5 |
|   | 4.1    | Terminal Blocks                                                            | 5 |
|   | 4.2    | Wiring instructions and requirements                                       | 5 |
|   | 4.3    | Wiring Diagram                                                             | 7 |
|   | 4.3.1  | Electrical Block Diagram                                                   | 7 |
|   | 4.3.2  | RIO80TM                                                                    | Э |
|   | 4.3.3  | RIO40TM                                                                    | ) |
| 5 | use    | 1'                                                                         | 1 |
|   | 5.1    | Parameter settings and functions1                                          | 1 |
|   | 5.1.1  | Sensor Type Selection1                                                     | 1 |
|   | 5.1.2  | Filter function1                                                           | 1 |
|   | 5.1.3  | Channel enable function1                                                   | 1 |
|   | 5.2    | Uplink and downlink process data and functions12                           | 2 |
|   | 5.2.1  | Temperature/resistance data acquisition12                                  | 2 |
|   | 5.2.2  | Disconnection Detection                                                    | 2 |
|   | 5.2.3  | Data compensation function12                                               | 2 |
|   | 5.3    | Use and parameter configuration in TwinCAT3 software environment           | 3 |
|   | 5.4    | Usage and parameter configuration in TIA Portal V14 software environment22 | 2 |

# 1 Product Overview

# 1.1 Product Introduction

RC series temperature acquisition modules support thermal resistors, thermocouples and other types of sensors. There are two types of modules: 4-channel and 8-channel. They use X-Bus bottom bus and are compatible with our RC series coupler modules.

# 1.2 Product Features

- Measurement types support RTD, thermocouple and resistor
- Sensitivity: 0.1°C
- Support single channel filter setting
- Support single channel enable setting
- Disconnect detection is supported for RTD, resistor, and thermocouple type sensors
- Support 50Hz suppression

# 2 Product Parameters

# 2.1 General parameters

| Interface parameters        |                                          |
|-----------------------------|------------------------------------------|
| Product Model               | RIO80TM/RIO40TM                          |
| Product Name                | RC series temperature acquisition module |
| Bus protocol                | X-bus                                    |
| Transfer rate               | 6 Mbps                                   |
| Station Type                | Slave                                    |
| power supply                | 5 VDC, powered by X-bus                  |
| Rated current               | 80 mA                                    |
| consumption                 |                                          |
| <b>Technical Parameters</b> |                                          |
| Specifications and          | 106×73×25.7 mm                           |
| dimensions                  |                                          |
| weight                      | 120 g                                    |
| Operating temperature       | -10~+60°C                                |
| Storage temperature         | -20~+75°C                                |
| Relative humidity           | 95%, non-condensing                      |
| Protection level            | IP20                                     |
| EMI Characteristics         | Compliant with EN IEC61000-6-4-2019      |
| EMS Features                | Compliant with EN IEC61000-6-2-2019      |
| Vibration resistance        | Complies with EN 60068-2-6               |
| Impact resistance           | Complies with EN 60068-2-27/29           |

| Technical Parameters                 |                      |                            |            |  |  |
|--------------------------------------|----------------------|----------------------------|------------|--|--|
| Number of channels                   | 4, 8                 |                            |            |  |  |
| Sensor Type                          | Thermocouple         | Thermal resistor           | resistance |  |  |
| Connection                           | 2-wire               | 2-wire, 3-wire             | 2-wire     |  |  |
|                                      | K:-200~1370°C        | Pt100:-200~850°C           | 15Ω~3kΩ    |  |  |
|                                      | J:-200~1200°C        | Pt200:-200~600°C           |            |  |  |
|                                      | E: -200~1000°C       | Pt500:-200~600°C           |            |  |  |
|                                      | S: -50~1690°C        | Pt1000:-200~600°C          |            |  |  |
|                                      | B: 50∼1800°C         |                            |            |  |  |
| Accuracy                             | ±0.3%                | ±1℃                        | ±0.1%      |  |  |
| Sensitivity                          | 0.1℃                 |                            | ±0.1Ω      |  |  |
| Resolution                           | 16bit (int type)     |                            |            |  |  |
| Conversion time (all channels filter | 110ms                | 125 ms                     |            |  |  |
| level is1 o'clock)                   |                      |                            |            |  |  |
| Filtering                            | Single channel filte | ering, configurable (level | 1 to 10)   |  |  |
| Disconnection detection              | Both support         |                            |            |  |  |
| Disconnection detection time         | 2ms                  |                            |            |  |  |
| Maximum input voltage allowed by     | 30VDC                |                            |            |  |  |
| the channel                          |                      |                            |            |  |  |
| Electrical isolation                 | 500VAC, no isolati   | on between channels        |            |  |  |
| Channel indicator light              | greenLED Light       |                            |            |  |  |
| Overflow and underflow functions     | support              |                            |            |  |  |

# 3 panel

# 3.1 Module Structure

**Product Parts Name** 

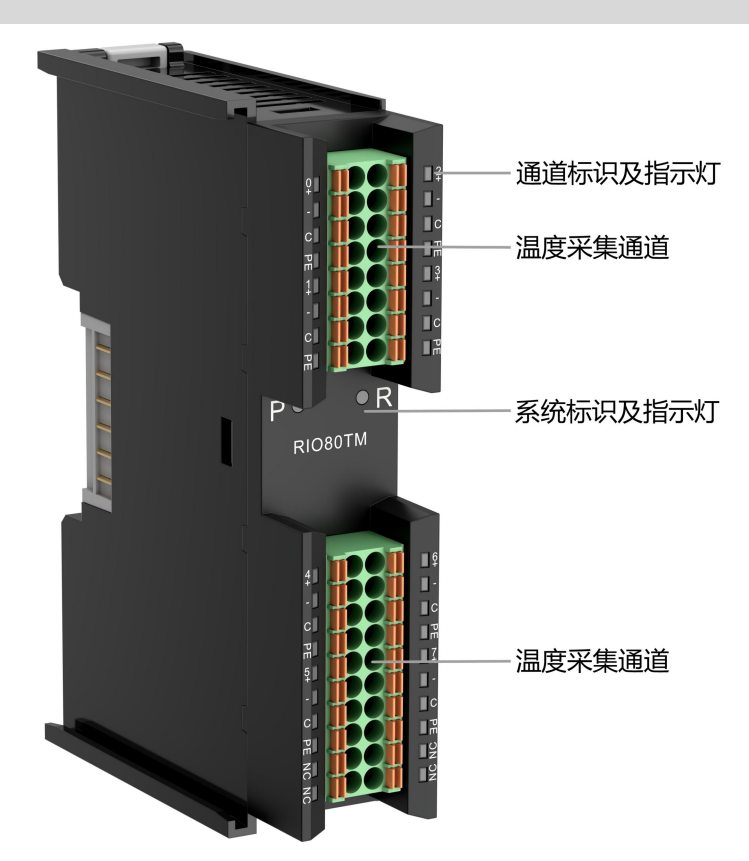

# 3.2 Indicator light function

| Logo | color | state     | describe               |
|------|-------|-----------|------------------------|
| Р    | green | Always on | Power supply is normal |

|            |       | Off        | The product is not powered on or the power supply is      |
|------------|-------|------------|-----------------------------------------------------------|
|            |       |            | abnormal                                                  |
| R          | green | Always on  | The system is running normally                            |
|            |       | Flashing 1 | I/O modules are connected and the X-bus system is ready   |
|            |       | Hz         | to interact                                               |
|            |       | Off        | The device is not powered on, the X-bus does not exchange |
|            |       |            | data, or an exception occurs.                             |
| Channel    | green | Always on  | The channel is enabled and the sensor is connected        |
| indication |       |            | normally                                                  |
|            |       | Off        | The channel is prohibited or the sensor is not connected  |
|            |       |            | normally                                                  |

# 4 wiring

# 4.1 Terminal Blocks

| Terminal Blocks      |                 |                                   |
|----------------------|-----------------|-----------------------------------|
| Signal line terminal | Number of poles | 16 P                              |
|                      | Number of poles | 20 P                              |
|                      | Wire diameter   | 28~16 AWG 0.2~1.5 mm <sup>2</sup> |

# 4.2 Wiring instructions and requirements

### Wiring tool requirements

The terminal adopts a screw-free design, and the installation and removal of the cable can be operated with a flat-blade screwdriver (specification:  $\leq 3$  mm) operation.

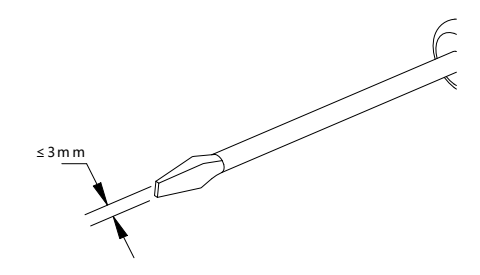

#### **Stripping length requirements**

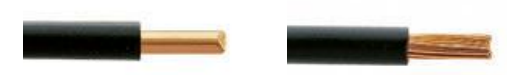

Recommended stripping length 10 mm.

#### Wiring method

After stripping the corresponding length of the single-strand hard wire, press the button and Single strand guide Wireinsert.

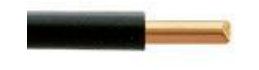

For multi-strand flexible wires, after stripping the wires to the

corresponding length, you can directly connect them or use cold-pressed terminals of corresponding standard specifications (tubular insulated terminals, as shown in the following table) to insert the wires while pressing the button.

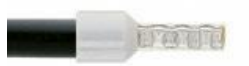

| Specifications of tubular insulation terminals    |       |                      |  |  |  |
|---------------------------------------------------|-------|----------------------|--|--|--|
| Specifications                                    | model | Conductor            |  |  |  |
|                                                   |       | cross-sectional area |  |  |  |
|                                                   |       | mm²                  |  |  |  |
|                                                   | E0510 | 0.5                  |  |  |  |
|                                                   | E7510 | 0.75                 |  |  |  |
|                                                   | E7512 | 0.75                 |  |  |  |
|                                                   | E1010 | 10                   |  |  |  |
|                                                   | E1012 | 1.0                  |  |  |  |
| The length of the tubular insulated terminal L is | E1510 | 1 6                  |  |  |  |
| ≥10 mm                                            | E1518 | 1.5                  |  |  |  |

# 4.3 Wiring Diagram

# 4.3.1 Electrical Block Diagram

### **Electrical Block Diagram**

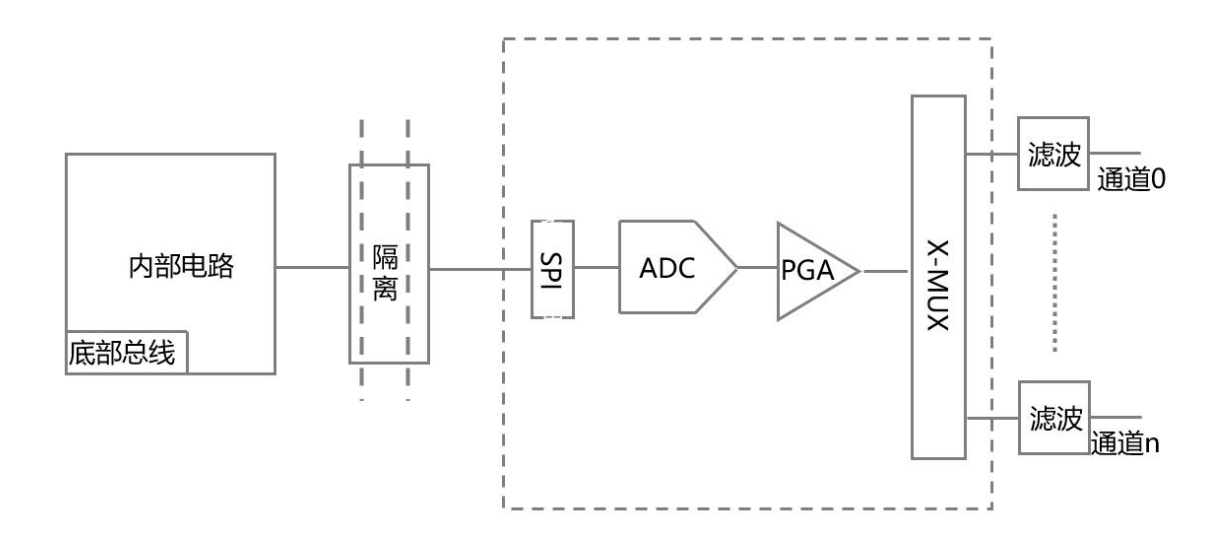

## 4.3.2 RIO80TM

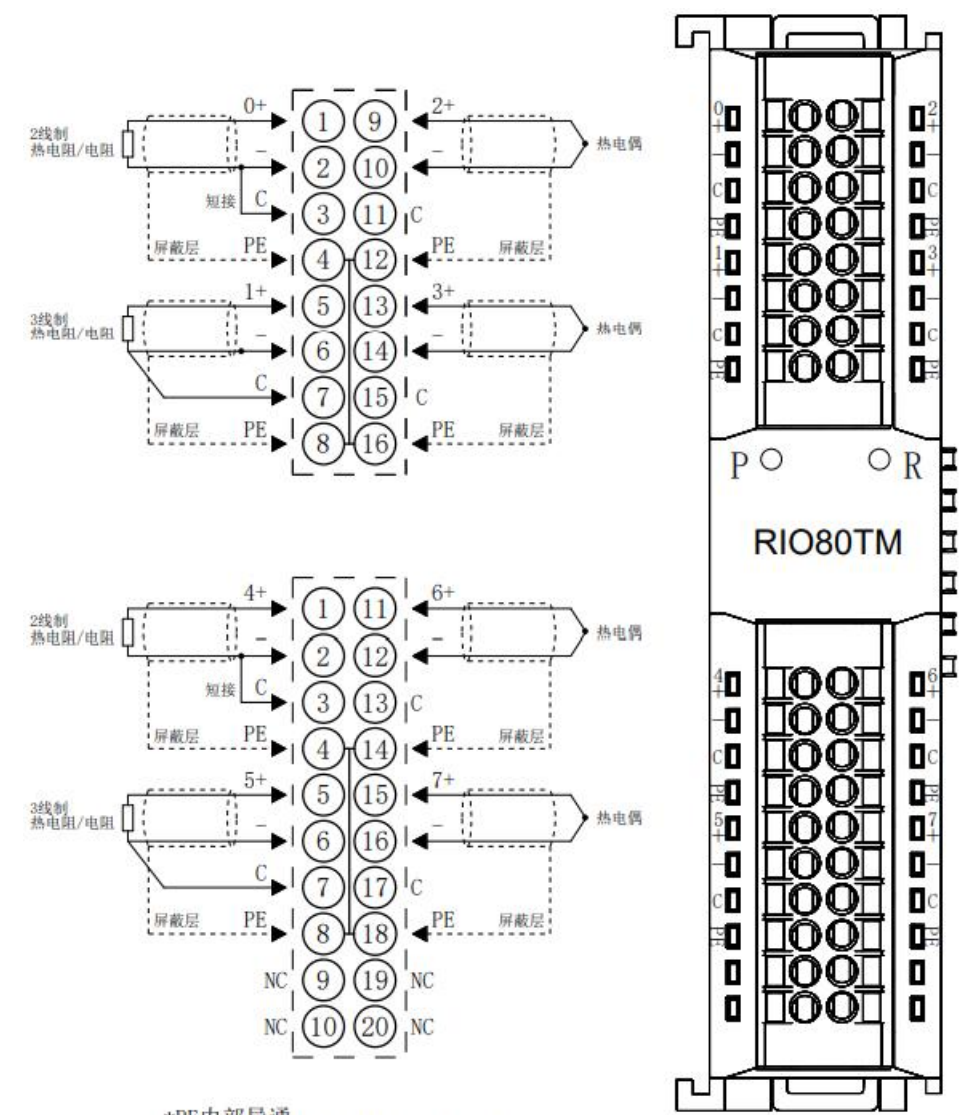

\*PE内部导通 \*2线制热电阻需外部将"-"与"C"短接 \*4线制传感器需改成2线或3线接入

### 4.3.3 RIO40TM

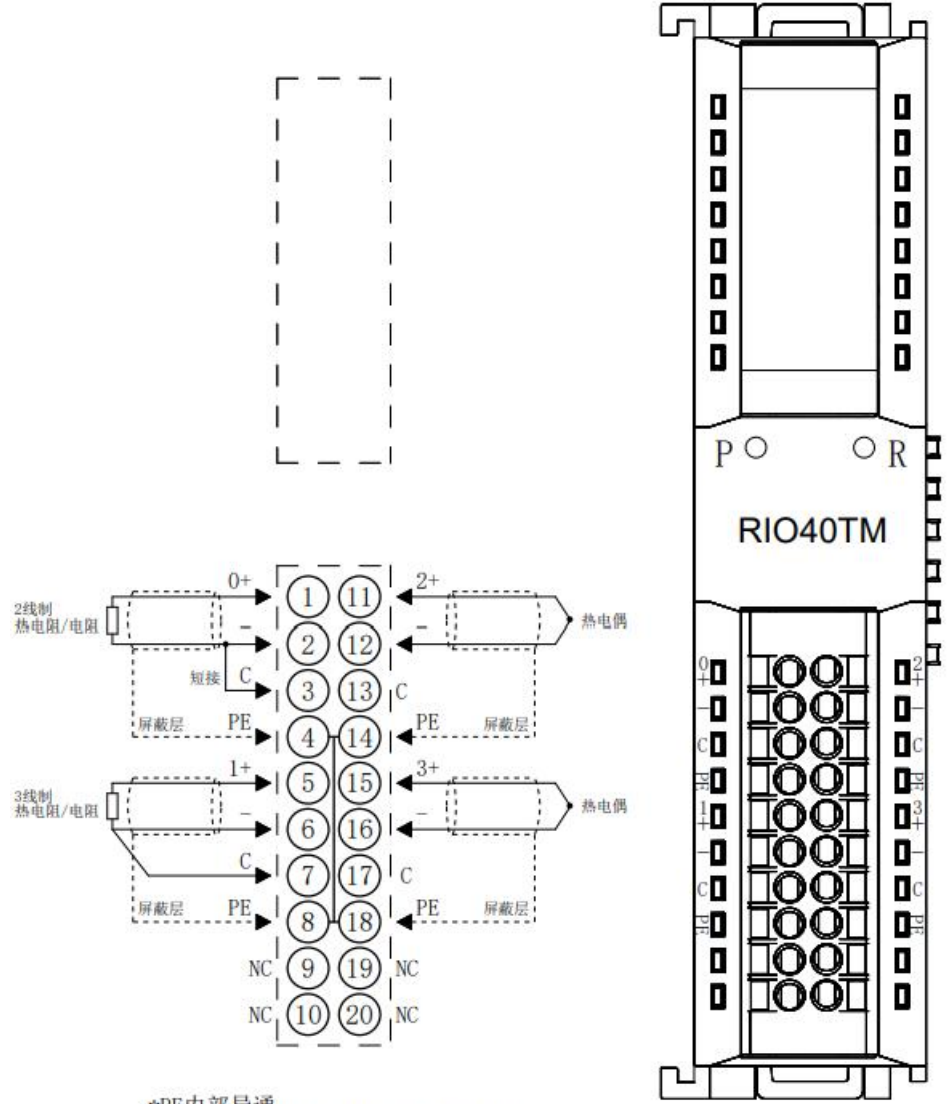

\*PE内部导通 \*2线制热电阻需外部将"-"与"C"短接 \*4线制传感器需改成2线或3线接入

# 5 use

# 5.1 Parameter settings and functions

## 5.1.1 Sensor Type Selection

The module supports sensor type configuration function (for sensor types, see<u>2 Product parameters</u>). The same module only supports the same type of sensor, and a single channel cannot be configured. **Note: The default sensor type is PT100.** 

# 5.1.2 Filter function

A single channel of the module can filter each measured value through the filtering function, and perform sliding average processing on the previous N acquisition data to reduce the jitter range of the measured value, thereby improving stability and accuracy. Filter time = module cycle number (N) × module cycle time Module cycle time = conversion time + disconnection detection time Note: ① N configuration range 1~10. ② Filter parameter default setting: 1/time.

# 5.1.3 Channel enable function

The module can determine whether a channel is used by setting the "Enable/Disable" parameter. If a channel is set to be disabled, the channel is disabled regardless of whether the sensor is connected.show-9999.

Note: All channels are set to Disable by default when leaving the factory.

# 5.2 Uplink and downlink process data and functions

### 5.2.1 Temperature/resistance data acquisition

The upstream data (input) of the temperature module is the temperature or resistance data collected by each channel. The data of each channel is a 2-byte signed integer, and the collected data is 10 times the actual data. Divide the read data by 10 to get the actual temperature or resistance value in  $^{\circ}$ C or  $\Omega$ .

### 5.2.2 Disconnection Detection

Each channel of the temperature acquisition module supports disconnection detection. When any channel is not connected to a sensor or the sensor is connected incorrectly, the upstream data (Input) displays -9999. Thermocouples (TC), thermal resistors (RTDs), and resistance sensors all support disconnection detection, and display -9999 when disconnected.

### 5.2.3 Data compensation function

The module's downstream data (Output) is a manual compensation function for each channel data. The data compensation value can be entered according to actual needs. After setting the compensation value, the compensated temperature or resistance value will be automatically calculated in the upstream data (Input), that is, the upstream data is the final compensated temperature or resistance data. Divide the read data by 10 to get the compensated temperature or resistance value in  $^{\circ}$ C or  $\Omega$ .

# 5.3 Use and parameter configuration in TwinCAT3 software

# environment

The module needs to be used with the "RC-EC2200" coupler.

For details on adding and configuring module configuration files, see the usage section of the "RC-EC2200 Coupler Plug-in IO User Manual".

#### 1. Sensor Type Selection

a. Double-click Box1 (RC-EC2200) and switch to the "Startup" tab, as shown in the figure

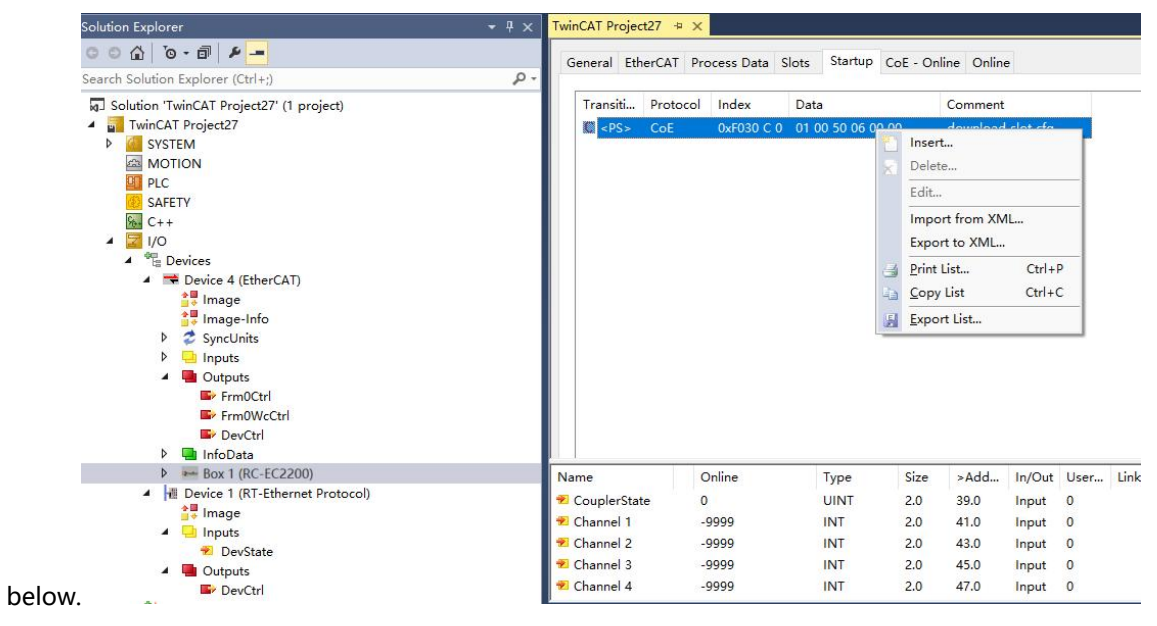

| Right click and s | elect "Inse                                                                                  | rt" to enter the                                                                                                    | "Edit CANc                                                                                      | open Startup Entry"                                | interface, as                                                                                                    | shov  |
|-------------------|----------------------------------------------------------------------------------------------|----------------------------------------------------------------------------------------------------|-------------------------------------------------------------------------------------------------|----------------------------------------------------|----------------------------------------------------------------------------------------------------|-------|
|                   | Edit CANope                                                                                  | en Startup Entry                                                                                                    |                                                                                                 |                                                    |                                                                                                    | >     |
|                   | Transition<br>☐ I -> P<br>☑ P -> S<br>☐ S -> O                                               | □S->P<br>□O->S                                                                                                    | Index (hex):<br>Sub-Index (dec):                                                                | 2000<br>0<br>Complete Access                       | Car                                                                                                    | K     |
|                   | Data (hexbin):                                                                               | 11                                                                                                    |                                                                                                 |                                                    | Hex E                                                                                                    | Edit  |
|                   | Validate Mask<br>Comment:                                                                    | SubIndex 000                                                                                                    |                                                                                                 |                                                    | Edit E                                                                                                    | Entry |
|                   | Index                                                                                        | Name                                                                                                    |                                                                                                 | Flags                                              | Value                                                                                                    | ^     |
|                   | - 2000.0<br>- 2000.0<br>- 2000.0<br>- 2000.0<br>- 2000.0<br>- 2000.0<br>- 2000.0<br>- 2000.0 | Sensor Type       Channel1 Filte       Channel2 Filte       Channel2 Filte       Channel3 Filte       Channel4 Filte       Channel5 Filte       Channel6 Filte       Channel7 Filte       Channel7 Filte       Channel8 Filte       Channel8 Filte       Channel8 Filte | er Time<br>er Time<br>er Time<br>er Time<br>er Time<br>er Time<br>er Time<br>er Time<br>er Time | RW<br>RW<br>RW<br>RW<br>RW<br>RW<br>RW<br>RW<br>RW | PT100 (0)<br>0x00000001 (1)<br>0x00000001 (1)<br>0x00000001 (1)<br>0x00000001 (1)<br>0x00000001 (1)<br>0x00000001 (1)<br>0x00000001 (1) |       |
|                   |                                                                                              | 0A Channel1 Ena<br>0B Channel2 Ena<br>0C Channel3 Ena                                                                                                    | able<br>able                                                                                    | RW<br>RW<br>RW                                     | Disable (0)<br>Disable (0)<br>Disable (0)                                                                                               |       |

# 5 use

c. Select an existing module, such as "RIO80TM", click "Sensor Type", and select the sensor to be used in the "Set Value Dialog" interface, as shown in the figure

|                                                                                                    | Inc                                                                                                    | lov (bov):                                                            | 2000                                                                 |        | OK         |
|----------------------------------------------------------------------------------------------------|----------------------------------------------------------------------------------------------------|-----------------------------------------------------------------------|----------------------------------------------------------------------|--------|------------|
|                                                                                                    |                                                                                                    | ien (Hen).                                                            | 2000                                                                 |        | Cano       |
| ✓ P-> S                                                                                                    | S-> P Su                                                                                                    | b-Index (dec):                                                        | 1                                                                    |        |            |
| □S->0 [                                                                                                    | ]0->S                                                                                                    | Validate                                                              | Complete Access                                                      |        |            |
| Data (hexbin):                                                                                                    | 00 00 00 00                                                                                                    |                                                                       |                                                                      |        | Hex Ec     |
| Validate Mask:                                                                                                    |                                                                                                    |                                                                       |                                                                      |        |            |
| Comment:                                                                                                    | Sensor Type                                                                                                    |                                                                       |                                                                      |        | Edit En    |
| Index                                                                                                    | Name                                                                                                    |                                                                       | Flags                                                                | Value  |            |
| = 2000:0                                                                                                    | RIO80TM Co                                                                                                    | nfia                                                                  | RW                                                                   | > 17 < |            |
| 2000-01                                                                                                    | Concertine                                                                                                    |                                                                       |                                                                      |        |            |
| 2000.01                                                                                                    | Sensor Type                                                                                                    | Set Value                                                             | Dialog                                                               |        |            |
| 2000.01                                                                                                    | Channel1 Filt                                                                                                    | Set Value                                                             | Dialog                                                               |        |            |
| 2000.01                                                                                                    | Channel1 Filt<br>Channel2 Filt                                                                                                    | Set Value                                                             | Dialog                                                               |        | 0          |
| 2000.01<br>2000.02<br>2000.03<br>2000.04                                                                                                    | Channel1 Filt<br>Channel2 Filt<br>Channel3 Filt                                                                                                    | Set Value                                                             | Dialog                                                               |        | 0          |
| 2000.01<br>2000:02<br>2000:03<br>2000:04<br>2000:05                                                                                         | Channel1 Filt<br>Channel2 Filt<br>Channel2 Filt<br>Channel3 Filt<br>Channel4 Filt                                                                                                    | bec:<br>te<br>te<br>te<br>te<br>Hex:                                  | Dialog<br>0<br>0x0000000                                             |        | OI         |
| 2000.01<br>2000.02<br>2000.03<br>2000.04<br>2000.05<br>2000.06                                                                              | Channel1 Filt<br>Channel2 Filt<br>Channel2 Filt<br>Channel3 Filt<br>Channel4 Filt<br>Channel5 Filt                                                                                               | Set Value                                                             | Dialog 0 0 0×0000000 PT100                                           |        |            |
| 2000.01<br>2000.02<br>2000.03<br>2000.04<br>2000.05<br>2000.06<br>2000.07                                                                   | Channel1 Filt<br>Channel2 Filt<br>Channel3 Filt<br>Channel3 Filt<br>Channel5 Filt<br>Channel5 Filt                                                                                               | Set Value<br>te<br>Dec:<br>te<br>Hex:<br>te<br>Enum:                  | Dialog 0 0 0×00000000 PT100 PT100                                    |        | Can        |
| 2000.01<br>2000.02<br>2000.03<br>2000.04<br>2000.05<br>2000.06<br>2000.07<br>2000.08                                                        | Channel1 Filt<br>Channel2 Filt<br>Channel3 Filt<br>Channel4 Filt<br>Channel5 Filt<br>Channel6 Filt<br>Channel6 Filt                                                                              | Set Value<br>Dec:<br>He<br>Hex:<br>te<br>Enum:                        | Dialog 0 0 0×0000000 PT100 PT100 PT200                               |        | Can        |
| 2000.01<br>2000.02<br>2000.03<br>2000.04<br>2000.05<br>2000.06<br>2000.07<br>2000.08<br>2000.09                                             | Channel1 Filt<br>Channel2 Filt<br>Channel3 Filt<br>Channel4 Filt<br>Channel5 Filt<br>Channel6 Filt<br>Channel7 Filt<br>Channel8 Filt                                                             | Set Value<br>Dec:<br>He<br>Hex:<br>Enum:<br>He<br>Back                | Dialog 0 0 0×0000000 PT100 PT200 PT500                               |        | Can        |
| 2000.01<br>2000.02<br>2000.03<br>2000.04<br>2000.05<br>2000.06<br>2000.07<br>2000.08<br>2000.09<br>2000.04                                  | Channel1 Filt<br>Channel2 Filt<br>Channel3 Filt<br>Channel4 Filt<br>Channel5 Filt<br>Channel6 Filt<br>Channel7 Filt<br>Channel8 Filt<br>Channel8 Filt                                            | Set Value<br>Dec:<br>Hex:<br>Hex:<br>Enum:<br>Bool:                   | Dialog 0 0 0×0000000 PT100 PT200 PT500 PT1000 Desistance Ture        |        | Can        |
| 2000.01<br>2000.02<br>2000.03<br>2000.04<br>2000.05<br>2000.06<br>2000.07<br>2000.08<br>2000.09<br>2000.0A<br>2000.0B                       | Channel1 Filt<br>Channel2 Filt<br>Channel3 Filt<br>Channel4 Filt<br>Channel5 Filt<br>Channel6 Filt<br>Channel7 Filt<br>Channel8 Filt<br>Channel1 En<br>Channel2 En                               | Set Value<br>Dec:<br>Hex:<br>Hex:<br>Hex:<br>Hex:<br>Bool:<br>Binary: | Dialog 0 0 0×00000000 PT100 PT200 PT500 PT1000 Resistance Type K     |        | Can        |
| 2000.01<br>2000.02<br>2000.03<br>2000.04<br>2000.05<br>2000.06<br>2000.07<br>2000.08<br>2000.09<br>2000.04<br>2000.09<br>2000.0B            | Channel1 Filt<br>Channel2 Filt<br>Channel3 Filt<br>Channel4 Filt<br>Channel5 Filt<br>Channel6 Filt<br>Channel7 Filt<br>Channel8 Filt<br>Channel1 En<br>Channel2 En<br>Channel3 En                | Set Value                                                             | Dialog 0 0 0×0000000 PT100 PT200 PT500 PT1000 Resistance Type K J    |        | Can        |
| 2000.01<br>2000.02<br>2000.03<br>2000.04<br>2000.05<br>2000.06<br>2000.07<br>2000.08<br>2000.09<br>2000.04<br>2000.0B<br>2000.0C<br>2000.0C | Channel1 Filt<br>Channel2 Filt<br>Channel3 Filt<br>Channel4 Filt<br>Channel5 Filt<br>Channel6 Filt<br>Channel7 Filt<br>Channel8 Filt<br>Channel1 En<br>Channel2 En<br>Channel3 En<br>Channel4 En | Set Value  E E E E E E E E E E E E E E E E E E                        | Dialog 0 0 0x00000000 PT100 PT200 PT500 PT1000 Resistance Type K J E |        | Can<br>Can |

After the configuration is completed, the software needs to be reloaded and the module needs to be powered on again.

#### 2. Filter configuration

- a. Enter the "Edit CANopen Startup Entry" interface.
- b. Select the channel of the module to be modified and modify the filter value as

| Transition                               | I                                | ndex (hex):            | 2000              |           | Oł<br>Can |
|------------------------------------------|----------------------------------|------------------------|-------------------|-----------|-----------|
| ✓ P-> S                                  | _S->P 🔅                          | Sub-Index (dec):       | 2                 | 1         |           |
| s→o [                                    | ]0->S                            | Validate               | Complete Access   |           |           |
| Data (hexbin):                           | 01 00 00 00                      |                        |                   |           | Hex E     |
| Validate Mask:                           |                                  |                        |                   |           |           |
| Comment:                                 | Channel1 Filter Tim              | ie                     |                   |           | Edit E    |
| l'anno conner                            |                                  |                        | and and and and   |           |           |
| Index                                    | Name                             |                        | Flags             | Value     |           |
| 2000:0                                   | RIU801M                          | Config                 | RW                | >   / <   |           |
| 2000:01                                  | Sensor Ty                        |                        | RW                | PT100 (0) | • )       |
| 2000.02                                  | Channell                         |                        | RW                | 00000001( | IJ        |
| 2000.03                                  | Channel2                         | Set Value D            | lialog            |           |           |
| 2000.04                                  | Channels                         | r n<br>Fil             | 13-               |           |           |
| 2000.00                                  | Channels                         | Fil Dec:               | 1                 |           | Ok        |
| 2000:07                                  | Channel6                         | Fill 11-11-            | 0x0000001         |           | 0         |
| 2000.08                                  | Channel7                         | Fil                    | 0x0000001         |           | Cano      |
| 2000:09                                  | Channel8                         | Fil Float:             | 1.4012985e-45     |           |           |
| 2000.0A                                  | Channel1                         | Er                     |                   |           |           |
|                                          | Channel2                         | En                     |                   |           |           |
| 2000:0B                                  |                                  | Er Bool                | <u>0</u> <u>1</u> |           | Hex E     |
| 2000:0B                                  | Channel3                         | EI] D001.              |                   |           |           |
| 2000:0B                                  | Channel3<br>Channel4             | Er Book.<br>Er         |                   |           |           |
| 2000:0B<br>2000:0C<br>2000:0D<br>2000:0E | Channel3<br>Channel4<br>Channel5 | Er<br>Er<br>Er Binary: | 01 00 00 00       |           |           |

After the configuration is completed, the software needs to be reloaded and the module needs to be powered on again.

#### 3. Channel Enable

- a. Enter the "Edit CANopen Startup Entry" interface.
- b. Select the channel of the module to be modified and modify the enable

| Edit CANopen S | Startup Entry  |                 |                                     | >             |
|----------------|----------------|-----------------|-------------------------------------|---------------|
| Transition     |                | Index (hex):    | 2000                                | OK            |
| ✓ P -> S       | S -> P         | Sub-Index (de   | c): 10                              |               |
| S->0           | 0->S           | Set Value D     | ialog                               | ×             |
| Data (hexbin): | 00 00 00 00    | Dec:            | 0                                   | ОК            |
| Validate Mask: |                | Hex:            | 0x0000000                           | Cancel        |
| Comment:       | Channel1 Enabl | Enum:           | Disable<br>Disable                  |               |
| Index          | Name           |                 | Enable                              |               |
| 2000:03        | Channe         | Bool:           | Q 1                                 | Hex Edit      |
| 2000:04        | Channe         |                 |                                     |               |
| 2000:05        | Channe         | Binary:         | 00 00 00 00                         | 4             |
| 2000:06        | Channe         | Bit Size:       | $\bigcirc 1 \bigcirc 8 \bigcirc 16$ |               |
| 2000:07        | Channe         |                 | 0.000                               |               |
| 2000:08        | Channe         | 7 Filter Time   | RW                                  | 0x0000001 (1) |
| 2000:09        | Channe         | 18 Filter Time  | RW                                  | 0x0000001 (1) |
| 2000:0A        | Channe         | 11 Enable       | RW                                  | Disable (0)   |
| 2000:0B        | Channe         | l2 Enable       | RW                                  | Disable (0)   |
| 2000:0C        | Channe         | 13 Enable       | RW                                  | Disable (0)   |
| 2000:0D        | Channe         | l4 Enable       | RW                                  | Disable (0)   |
| 2000:0E        | Channe         | l5 Enable       | RW                                  | Disable (0)   |
| 2000:0F        | Channe         | l6 Enable       | RW                                  | Disable (0)   |
| 2000:10        | Channe         | 17 Enable       | RW                                  | Disable (0)   |
| 2000:11        | Channe         | 18 Enable       | RW                                  | Disable (0)   |
| E020-0         | Configu        | rod Modulo Idon | tlict D\W                           |               |

parameters.

After the modification is completed, you need to perform the Reload operation and power on the module again.

#### 4. Data Interaction

a. Take the RIO80TM module as an example: if the module has signal input, it can be monitored in the

"Inputs" of the module, as shown in the figure below.

| © © ☆ 'o - ₫ 👂 <u>-</u>                  | Name            | Online | Type | Size | >Add | In/Out | User |
|------------------------------------------|-----------------|--------|------|------|------|--------|------|
| Search Solution Explorer (Ctrl+;)        | 🔎 🚽 🔁 Channel 1 | 1092   | INT  | 2.0  | 41.0 | Input  | 0    |
| Colution 'TwinCAT Project50' (1 project) | 🕫 Channel 2     | 996    | INT  | 2.0  | 43.0 | Input  | 0    |
| TwinCAT Projectos (1 project)            | 🔁 Channel 3     | 19958  | INT  | 2.0  | 45.0 | Input  | 0    |
| SYSTEM                                   | 🐔 Channel 4     | 1088   | INT  | 2.0  | 47.0 | Input  | 0    |
| MOTION                                   | 🔁 Channel 5     | 0      | INT  | 2.0  | 49.0 | Input  | 0    |
| PLC                                      | 🐔 Channel 6     | 0      | INT  | 2.0  | 51.0 | Input  | 0    |
| SAFETY                                   | 🔁 Channel 7     | 0      | INT  | 2.0  | 53.0 | Input  | 0    |
| 96- C++                                  | 🔁 Channel 8     | 0      | INT  | 2.0  | 55.0 | Input  | 0    |
| 🔺 🔄 I/O                                  |                 |        |      |      |      |        |      |
| <ul> <li>Devices</li> </ul>              |                 |        |      |      |      |        |      |
| <ul> <li>Device 2 (EtherCAT)</li> </ul>  |                 |        |      |      |      |        |      |
| 🚺 Image                                  |                 |        |      |      |      |        |      |
| 🚔 Image-Info                             |                 |        |      |      |      |        |      |
| SyncUnits                                |                 |        |      |      |      |        |      |
| Inputs                                   |                 |        |      |      |      |        |      |
| Outputs                                  |                 |        |      |      |      |        |      |
| 🕨 🛄 InfoData                             |                 |        |      |      |      |        |      |
| Box 1 (RC-EC2200)                        |                 |        |      |      |      |        |      |
| Inputs                                   |                 |        |      |      |      |        |      |
| Outputs                                  |                 |        |      |      |      |        |      |
| <ul> <li>Module 1 (RIO80TM)</li> </ul>   |                 |        |      |      |      |        |      |
| Inputs                                   |                 |        |      |      |      |        |      |
| Outputs                                  |                 |        |      |      |      |        |      |
| WcState                                  |                 |        |      |      |      |        |      |
| 🕨 🛄 InfoData                             |                 |        |      |      |      |        |      |
| A Mariana                                |                 |        |      |      |      |        |      |

Input register information table (read-only attribute) The temperature is a 2-byte signed integer, which is 10 times the actual temperature. The read data divided by 10 is the actual temperature or resistance value in  $^{\circ}$ C or  $\Omega$ .

#### 5. Temperature compensation

 a. The temperature compensation function only supports thermocouple type sensors. Take the RIO80TM module as an example. Channel 1 is connected to a thermocouple sensor, and the sensor type is selected as K-type thermocouple, as shown in the figure below.

| Edit CANopen St                                | artup Entry          |                              |       |                         |        |             |                                           | ×            |
|------------------------------------------------|----------------------|------------------------------|-------|-------------------------|--------|-------------|-------------------------------------------|--------------|
| Transition<br>☐ I -> P<br>✓ P -> S<br>☐ S -> 0 | ]S-> P<br>]O-> S     | Index (hex):<br>Sub-Index (c | dec): | 2000<br>1<br>Complete # | Access |             |                                           | OK<br>Cancel |
| Data (hexbin):                                 | Set Value Dia        | alog                         |       |                         |        | X           |                                           | Hex Edit     |
| Validate Mask:<br>Comment:                     | Dec:<br>Hex:         | 6<br>0x00000006              |       |                         | Ca     | DK          |                                           | Edit Entry   |
| Index<br>- 2000:0<br>- 2000:01<br>- 2000:02    | Enum:                | K                            | 1     |                         |        | Fdit        | 1 (1)                                     |              |
|                                                | Binary:<br>Bit Size: | 06 00 00 00                  | 016   | ● 32 ○ 6                | 64 ()? | 4           | 1 (1)<br>1 (1)<br>1 (1)<br>1 (1)<br>1 (1) |              |
| 2000:07                                        | Channel7 Filte       | r Time                       | RV    | v<br>V                  |        | 0x00000000  | 1 (1)                                     |              |
| 2000:09                                        | Channel8 Filte       | r Time                       | RV    | V                       |        | 0x0000000   | 1 (1)                                     |              |
| 2000:0A                                        | Channel1 Ena         | ble                          | RV    | V                       |        | Disable (0) |                                           |              |
| 2000:0B                                        | Channel2 Ena         | ble                          | RV    | V<br>,                  |        | Disable (0) |                                           |              |
| 2000:0C                                        | Channel3 Ena         | ble<br>blo                   | RV    | Y<br>J                  |        | Disable (0) |                                           |              |
| 2000.0D                                        | Channel5 Ena         | ble                          | BV    | γ<br>V                  |        | Disable (0) |                                           |              |
| 2000.0E                                        | Channol6 Eng         | blo                          | D\i   |                         |        | Dicable (0) |                                           | ~            |

After the modification is completed, you need to perform the Reload operation and power on the module again.

b. After channel 1 is enabled, the measured temperature is 24°C, as shown in the figure below.

| Solution Explorer                       | <b>-</b> ₽ × | TwinCAT Project4 + | ×      |      |      |      |        |         |           |
|-----------------------------------------|--------------|--------------------|--------|------|------|------|--------|---------|-----------|
| ○ ○ 습 io - i / ≠                        |              | Name               | Online | Type | Size | >A   | In/Out | User ID | Linked to |
| Search Solution Explorer (Ctrl+:)       | 0.           | Channel 1          | 240    | INT  | 2.0  | 41.0 | Input  | 0       |           |
|                                         |              | Channel 2          | -9999  | INT  | 2.0  | 43.0 | Input  | 0       |           |
| Solution 'TwinCAT Project4' (1 project) |              | Channel 3          | -9999  | INT  | 2.0  | 45.0 | Input  | 0       |           |
| <ul> <li>TwinCAT Project4</li> </ul>    |              | Channel 4          | -9999  | INT  | 2.0  | 47.0 | Input  | 0       |           |
| P SYSTEM                                |              | 🕫 Channel 5        | -9999  | INT  | 2.0  | 49.0 | Input  | 0       |           |
| MOTION                                  |              | 🕶 Channel 6        | -9999  | INT  | 2.0  | 51.0 | Input  | 0       |           |
|                                         |              | Channel 7          | -9999  | INT  | 2.0  | 53.0 | Input  | 0       |           |
| SALETT                                  |              | Channel 8          | -9999  | INT  | 2.0  | 55.0 | Input  | 0       |           |
|                                         |              |                    |        |      |      |      |        |         |           |
| Devices                                 |              |                    |        |      |      |      |        |         |           |
| ▲ ➡ Device 2 (EtherCAT)                 |              |                    |        |      |      |      |        |         |           |
| 🛟 Image                                 |              |                    |        |      |      |      |        |         |           |
| 📑 Image-Info                            |              |                    |        |      |      |      |        |         |           |
| SyncUnits                               |              |                    |        |      |      |      |        |         |           |
| 👂 🛄 Inputs                              |              |                    |        |      |      |      |        |         |           |
| Outputs                                 |              |                    |        |      |      |      |        |         |           |
| 👂 🛄 InfoData                            |              |                    |        |      |      |      |        |         |           |
| <ul> <li>Box 1 (RC-EC2200)</li> </ul>   |              |                    |        |      |      |      |        |         |           |
| Inputs                                  |              |                    |        |      |      |      |        |         |           |
| Outputs                                 |              |                    |        |      |      |      |        |         |           |
| Module 1 (RIO80TM)                      |              |                    |        |      |      |      |        |         |           |
| Inputs                                  |              |                    |        |      |      |      |        |         |           |
| P di Outputs                            |              |                    |        |      |      |      |        |         |           |
| V wcstate                               |              |                    |        |      |      |      |        |         |           |
|                                         |              |                    |        |      |      |      |        |         |           |
| inappings                               |              |                    |        |      |      |      |        |         |           |

c. In the "Outputs" of the module, you can set the temperature compensation value to 50, i.e. 5°C, as shown in the figure below.

| Solution Explorer 🛛 👻 🕂 🗙                                                                                                    | TwinCAT Project4 + | ×      |      |      |      |        |         |           |
|----------------------------------------------------------------------------------------------------|--------------------|--------|------|------|------|--------|---------|-----------|
| G G 🟠 To - 🗗 🕨 🗕                                                                                                    | Name               | Online | Туре | Size | >A   | In/Out | User ID | Linked to |
| Search Solution Explorer (Ctrl+:)                                                                                                    | Channel 1 Offset   | 50     | SINT | 1.0  | 41.0 | Output | 0       |           |
|                                                                                                    | Channel 2 Offset   | 0      | SINT | 1.0  | 42.0 | Output | 0       |           |
| Solution 'TwinCAT Project4' (1 project)                                                                                                    | Channel 3 Offset   | 0      | SINT | 1.0  | 43.0 | Output | 0       |           |
| IwinCAI Project4                                                                                                    | Channel 4 Offset   | 0      | SINT | 1.0  | 44.0 | Output | 0       |           |
| P SYSTEM                                                                                                    | Channel 5 Offset   | 0      | SINT | 1.0  | 45.0 | Output | 0       |           |
| MOTION                                                                                                    | Channel 6 Offset   | 0      | SINT | 1.0  | 46.0 | Output | 0       |           |
|                                                                                                    | Channel 7 Offset   | 0      | SINT | 1.0  | 47.0 | Output | 0       |           |
| SAFETY                                                                                                    | Channel 8 Offset   | 0      | SINT | 1.0  | 48.0 | Output | 0       |           |
| <ul> <li>I/O</li> <li>Devices</li> <li>Device 2 (EtherCAT)</li> <li>Image</li> <li>Image-Info</li> <li>SyncUnits</li> <li>Imputs</li> <li>Outputs</li> <li>InfoData</li> <li>Module 1 (RIO80TM)</li> <li>Outputs</li> <li>InfoData</li> <li>Module 1 (RIO80TM)</li> <li>InfoData</li> <li>Module 1 (RIO80TM)</li> <li>InfoData</li> <li>InfoData</li> <li>InfoData</li> <li>InfoData</li> </ul> |                    |        |      |      |      |        |         |           |

d. After setting the compensation value, the temperature of channel 1 is 29°C, as shown in the figure below.

| Solution Explorer 👻 👎 🗙                 | TwinCAT Project4 | ₽ X    |      |      |      |        |         |           |
|-----------------------------------------|------------------|--------|------|------|------|--------|---------|-----------|
| 0 0 û 0 · 0 / 1 - 0                     | Name             | Online | Type | Size | >A   | In/Out | User ID | Linked to |
| Search Solution Explorer (Ctrl+1)       | Channel 1        | 291    | INT  | 2.0  | 41.0 | Input  | 0       |           |
|                                         | Channel 2        | -9999  | INT  | 2.0  | 43.0 | Input  | 0       |           |
| Solution 'TwinCAT Project4' (1 project) | Channel 3        | -9999  | INT  | 2.0  | 45.0 | Input  | 0       |           |
| TwinCAT Project4                        | Channel 4        | -9999  | INT  | 2.0  | 47.0 | Input  | 0       |           |
| ▷ SYSTEM                                | Channel 5        | -9999  | INT  | 2.0  | 49.0 | Input  | 0       |           |
| MOTION                                  | Channel 6        | -9999  | INT  | 2.0  | 51.0 | Input  | 0       |           |
|                                         | Channel 7        | -9999  | INT  | 2.0  | 53.0 | Input  | 0       |           |
| SAFELY                                  | Channel 8        | -9999  | INT  | 2.0  | 55.0 | Input  | 0       |           |
|                                         |                  |        |      |      |      |        |         |           |
| Devices                                 |                  |        |      |      |      |        |         |           |
| Device 2 (EtherCAT)                     |                  |        |      |      |      |        |         |           |
| 🛟 Image                                 |                  |        |      |      |      |        |         |           |
| 🛟 Image-Info                            |                  |        |      |      |      |        |         |           |
| SyncUnits                               |                  |        |      |      |      |        |         |           |
| Inputs                                  |                  |        |      |      |      |        |         |           |
| Outputs                                 |                  |        |      |      |      |        |         |           |
| InfoData                                |                  |        |      |      |      |        |         |           |
| <ul> <li>Box 1 (RC-EC2200)</li> </ul>   |                  |        |      |      |      |        |         |           |
| Inputs                                  |                  |        |      |      |      |        |         |           |
| Outputs                                 |                  |        |      |      |      |        |         |           |
| Module 1 (RIO80TM)                      |                  |        |      |      |      |        |         |           |
| Inputs                                  |                  |        |      |      |      |        |         |           |
| P Uutputs                               |                  |        |      |      |      |        |         |           |
| V w wcstate                             |                  |        |      |      |      |        |         |           |
|                                         |                  |        |      |      |      |        |         |           |
| iviappings                              |                  |        |      |      |      |        |         |           |

# 5.4 Usage and parameter configuration in TIA Portal V14 software environment

The module needs to be used with the "RC-PN2200" coupler.

For details on adding and configuring module configuration files, see the usage section of the "RC-PN2200 Coupler Plug-in IO User Manual".

- 1. Sensor Selection
- a. Open the Device View, as shown below.

| Project Edit View Insert Online Optio | ns Tools Window Help    | 🍠 Go onli  | ne 🖉 G  | o offline 🖁 🛔 | 2 🖪 🖪     | × = I     | j •            | Totall    | y Integrate | d Automatin<br>POI | on<br>RTAL |
|---------------------------------------|-------------------------|------------|---------|---------------|-----------|-----------|----------------|-----------|-------------|--------------------|------------|
| Project tree                          | RC-PN2200 V Ungrouped d | evices ▶ R | C-PN220 | 00 [RC-PN2    | 200]      |           |                |           |             | - 🖷                | ∎×         |
| Devices                               |                         |            |         |               |           | 🛃 Top     | pology view    | Network   | view        | Device vie         | w          |
| 1 1 1 1 1 1 1 1 1 1 1 1 1 1 1 1 1 1 1 | Device overview         |            |         |               |           |           |                |           |             |                    |            |
|                                       | Module                  | Rack       | Slot    | I address     | Q address | Туре      | Article number | Firmware  | Comment     | Access             |            |
| ▼ RC-PN2200                           | ▼ RC-PN2200             | 0          | 0       |               |           | RC-PN2200 | 1234567        | V10.00.00 |             | PLC_1              | ^          |
| Add new device                        | ► PN-IO                 | 0          | 0 X1    |               |           | PNIO      |                |           |             | PLC_1              |            |
| Devices & networks                    | RIO80TM_1               | 0          | 1       | 6883          | 6471      | RIOSOTM   |                | 1.0       |             | PLC_1              |            |
| PLC_1 [CPU 1211C AC/DC/Rly]           |                         | 0          | 2       |               |           |           |                |           |             |                    |            |
| Device configuration                  |                         | 0          | 3       |               |           |           |                |           |             |                    |            |
| 😧 Online & diagnostics                |                         | 0          | 4       |               |           |           |                |           |             |                    |            |
| Program blocks                        |                         | 0          | 5       |               |           |           |                |           |             |                    |            |
| Technology objects                    |                         | 0          | 6       |               |           |           |                |           |             |                    | =          |
| External source files                 |                         | 0          | 7       |               |           |           |                |           |             |                    |            |
| PLC tags                              |                         | 0          | 9       |               |           |           |                |           |             |                    |            |
| Cell PLC data types                   |                         | 0          | 0       |               |           |           |                |           |             |                    |            |
| Watch and force tables                |                         | 0          | 9       |               |           |           |                |           |             |                    |            |
| Online backups                        | 8                       | 0          | 10      |               |           |           |                |           |             |                    |            |
| Traces                                |                         | 0          | 11      |               |           |           |                |           |             |                    |            |
| OPC LIA communication                 | ÷                       | 0          | 12      |               |           |           |                |           |             |                    |            |
|                                       | e a                     | 0          | 13      |               |           |           |                |           |             |                    |            |

b. In offline state, select an existing module, in this case "RIO80TM", select the corresponding channel, and set the sensor parameters, as shown in the figure below.

|                                                                                                    | RC-PN2200                                                      | Ungroupe                             | d devices 🕨                     | RC-PN220                                                                                               | 0 [RC-PN                                                                                                    | 2200]                                                                                                 |                                                                                                    |                                                                    |                        |                        |                |          |                                   | _ • •    |
|----------------------------------------------------------------------------------------------------|----------------------------------------------------------------|--------------------------------------|---------------------------------|----------------------------------------------------------------------------------------------------|----------------------------------------------------------------------------------------------------|----------------------------------------------------------------------------------------------------|----------------------------------------------------------------------------------------------------|--------------------------------------------------------------------|------------------------|------------------------|----------------|----------|-----------------------------------|----------|
| Devices                                                                                                    |                                                                |                                      |                                 |                                                                                                    |                                                                                                    |                                                                                                    |                                                                                                    | 🛃 Top                                                              | ology view             | 🔥 Ne                   | twork          | view     | Devic                             | e view   |
| 11 III III III III III III III III III                                                                                                    | dt ' 🖬 🗍                                                       | Device over                          | erview                          |                                                                                                    |                                                                                                    |                                                                                                    |                                                                                                    |                                                                    |                        |                        |                |          |                                   |          |
| G.CPN2200     Add new device     Devices & networks     Devices & networks     Devices & networks                                                                                                    |                                                                | ₩ Module                             | e<br>PN2200<br>PN-IO<br>I80TM_1 | Rack<br>0<br>0<br>0                                                                                    | Slot<br>0<br>0 X1<br>1                                                                                                    | 1 address<br>6883                                                                                     | Q address<br>6471                                                                                           | Type<br>RC-PN2200<br>PNIO<br>RIO80TM                               | Article num<br>1234567 | ber Firm<br>V10<br>1.0 | ware<br>.00.00 | Comment  | Access<br>PLC_1<br>PLC_1<br>PLC_1 |          |
| Device configuration                                                                                                    | RIOSOTM 1                                                      | RIO80TM1                             |                                 |                                                                                                    |                                                                                                    |                                                                                                    |                                                                                                    |                                                                    | Proportion             | ti lofe                | 0              | Diagnost | tice                              |          |
| <ul> <li>Program blocks</li> <li>Program blocks</li> <li>Prochaldy objects</li> <li>Prochald Statemal source files</li> <li>Prochald State hard force tables</li> <li>Prochald State hard force tables</li> <li>Prochald State hard force tables</li> <li>Prochald State hard force tables</li> <li>Prochald State hard force tables</li> <li>Prochald State hard force tables</li> <li>Prochald State hard force tables</li> <li>Prochald State hard force tables</li> <li>Prochald State hard force tables</li> <li>Prochald State hard force tables</li> <li>Prochald State hard force tables</li> <li>Prochald State hard force tables</li> <li>Prochald State hard force hard force hard tables</li> <li>Proceedings and tables</li> <li>Proceedings and tables</li> <li>Proceedings and tables</li> <li>Proceedings and tables</li> </ul> | General<br>Catalog ir<br>Inputs<br>Module para<br>I/O addresse | IO tags<br>nformation<br>meters<br>s | System c                        | onstants<br>ule parame<br>080TM Paratu<br>Chen<br>Chen<br>Chan<br>Chan<br>Chan<br>Chan<br>Chan<br>Chan | Texts ters ameter re Sensor re Sensor re | Select: 11<br>(1-10): P<br>(1-10): R<br>(1-10): R<br>(1-10): T<br>(1-10): T<br>(1-10): T<br>(1-10): T | HERMOCOUF<br>F100<br>f200<br>f500<br>f1000<br>ESISTANCE<br>HERMOCOUF<br>HERMOCOUF<br>HERMOCOUF<br>HERMOCOUF | LE_K<br>MEASUREMEN<br>LE_K<br>LE_J<br>LE_E<br>LE_S<br>LE_S<br>LE_B | T                      |                        |                |          |                                   | <b>•</b> |
| Cross-device functions                                                                                                    |                                                                |                                      |                                 | Chan                                                                                                   | nel7 Filter                                                                                                    | (1-10): 1                                                                                             |                                                                                                    |                                                                    |                        |                        |                |          |                                   |          |
| Gommon data     Documentation settings                                                                                                    |                                                                |                                      |                                 | ci                                                                                                    | hannel O E<br>hannel 1 E                                                                                                    | inable: D                                                                                             | isable<br>isable                                                                                            |                                                                    |                        |                        |                |          |                                   | •        |
| Canguages & resources     Canguages & resources                                                                                                    |                                                                |                                      |                                 | C                                                                                                    | hannel 2 B                                                                                                    | nable: D                                                                                              | isable                                                                                                    |                                                                    |                        |                        |                |          |                                   | •        |
| Online access                                                                                                    |                                                                |                                      |                                 | C                                                                                                    | hannel 3 E                                                                                                    | nable: D                                                                                              | isable                                                                                                    |                                                                    |                        |                        |                |          |                                   | -        |
| <ul> <li>Card Reader/USB memory</li> </ul>                                                                                                    |                                                                |                                      |                                 | ci                                                                                                    | hannel 4 E<br>hannel 5 E                                                                                                    | inable: D                                                                                             | isable<br>isable                                                                                            |                                                                    |                        |                        | _              |          |                                   | •        |
|                                                                                                    | -                                                              |                                      |                                 | C                                                                                                    | hannel 6 B                                                                                                    | nable: D                                                                                              | isable                                                                                                    |                                                                    |                        |                        |                |          |                                   | -        |

\*After the modification is completed, download the program and power on the module again.

#### 2. Filter parameter settings

In the "Device View" menu page, select a module of an existing model, in this case "RIO80TM", select the corresponding channel, and set the filter parameters, as shown in the figure below.

| Project tree                           | RC-PN2200   | Ungroupe    | ed device | es ▶ R | C-PN220  | 0 [RC-PN    | 2200]      |            | _          |                | _         |          | _      | ∎ ∎ ×      |
|----------------------------------------|-------------|-------------|-----------|--------|----------|-------------|------------|------------|------------|----------------|-----------|----------|--------|------------|
| Devices                                |             |             |           |        |          |             |            |            | 📑 To       | pology view    | h Network | view [   | Device | view       |
| 11 III III III III III III III III III | dt ' 🖬 🗍    | Device ov   | erview    |        |          |             |            |            |            |                |           |          |        |            |
|                                        | ^           | - Module    | e         | _      | Rack     | Slot        | I address  | Q address  | Туре       | Article number | Firmware  | Comment  | Access |            |
| <ul> <li>RC-PN2200</li> </ul>          | =           | ▼ RC-       | PN2200    |        | 0        | 0           |            |            | RC-PN2200  | 1234567        | V10.00.00 |          | PLC 1  | ~          |
| 🚔 Add new device                       | 1           |             | PN-IO     |        | 0        | 0 X1        |            |            | PNIO       |                |           |          | PLC 1  |            |
| 📩 Devices & networks                   |             | RIC         | 80TM 1    |        | 0        | 1           | 68 83      | 6471       | RIOSOTM    |                | 1.0       |          | PLC 1  |            |
| PLC_1 [CPU 1211C AC/DC/Rly]            |             | 1           |           |        |          |             |            |            |            |                |           |          |        |            |
| Device configuration                   | Y 🔁         |             | _         | _      | _        | _           | _          | _          |            |                |           |          | _      | /          |
| Q Online & diagnostics                 | RIO80TM_1   | [RIO80TM]   |           |        |          |             |            |            | Q          | Properties 1   | Info      | Diagnost | tics   |            |
| Program blocks                         | General     | IO tags     | Syste     | em con | stants   | Text        | s          |            |            |                |           |          |        |            |
| Technology objects                     | General     |             | -         |        |          |             |            |            |            |                |           |          |        | -          |
| External source files                  | Catalog     | aformation  |           | Module | parame   | ters        |            |            |            |                |           |          |        |            |
| PLC tags                               | Inputs      | inormation. |           | BIOR   | 0.T. 4.D |             |            |            |            |                |           |          |        | _          |
| PLC data types                         | tinputs     | motor       | _         | RIUS   | Unwiran  | ameter      |            |            |            |                |           |          |        |            |
| Watch and force tables                 | 1/O address | ameters     | _         | -      |          |             | Colorty 7  |            |            |                |           |          |        |            |
| Online backups                         | no address  | es.         |           |        | emperatu | re sensor   | select:    | некиюсоон  | LC_K       |                |           |          |        |            |
| 🕨 📴 Traces                             |             |             | _         |        | Char     | nnelO Filte | r(1-10): 1 |            |            |                |           |          |        |            |
| DPC UA communication                   |             |             | _         |        | Char     | nnel1 Filte | r(1-10): 🚺 | Value rang | ge: [110]. | ×              |           |          |        |            |
| Device proxy data                      |             |             | _         |        | Char     | nel? Filte  | r(1-10): 1 |            |            | _              |           |          |        |            |
| Program info                           |             |             | _         |        | citor    |             |            |            |            | _              |           |          |        |            |
| E PLC alarm text lists                 |             |             | _         |        | Char     | nnel3 Filte | r(1-10): 1 |            |            |                |           |          |        |            |
| Local modules                          |             |             |           |        | Char     | nnel4 Filte | r(1-10): 1 |            |            |                |           |          |        |            |
| Distributed I/O                        |             |             | 1         |        | Char     | nel5 Filte  | r(1-10): 1 |            |            |                |           |          |        |            |
| Ungrouped devices                      |             |             |           |        | Char     | and Ciles   | -(1.10).   |            |            |                |           |          |        |            |
| Security settings                      |             |             | 2         |        | Char     | meio riite  | 1(1-10):   |            |            |                |           |          |        |            |
| Cross-device functions                 |             |             |           |        | Char     | nnel7 Filte | r(1-10): 1 |            |            |                |           |          |        |            |
| Common data                            |             |             |           |        | c        | hannel 0    | Enable: D  | isable     |            |                |           |          |        | -          |
| Documentation settings                 |             |             |           |        | 0        | hannel 1    | Enable: D  | isable     |            |                |           |          |        | -          |
| Languages & resources                  |             |             |           |        |          |             |            |            |            |                |           |          |        |            |
| Version control interface              |             |             |           |        | c        | hannel 2    | Enable: D  | isable     |            |                |           |          |        |            |
| Online access                          |             |             |           |        | c        | hannel 3    | Enable: D  | isable     |            |                |           |          |        | -          |
| Card Reader/USB memory                 |             |             |           |        | c        | hannel 4    | Enable: D  | isable     |            |                |           |          |        | -          |
|                                        |             |             |           |        | 0        | hannel 5    | Enable: D  | icable     |            |                |           |          |        |            |
|                                        |             |             |           |        |          | in annier 5 |            |            |            |                |           |          |        | 8-         |
|                                        | -           |             |           |        | 0        | hannel 6    | Enable: D  | Isable     |            |                |           |          |        | <b>v</b> V |

\*After the modification is completed, download the program and power on the module again.

#### 3. Channel enable function

In the "Device View" menu page, select a module of an existing model, in this case "RIO80TM", select the corresponding channel, and set the enable parameters, as shown in the figure below.

|                                                                                                    | RC-PN2200                                                                                                    | <ul> <li>Ungroupe</li> </ul>             | d devi                    | ces 🕨  | RC-PN        | 12200  | [RC-PI                 | 2200]             |                   |                                             |                                         |                              |         | -                                          |      | ×   |
|----------------------------------------------------------------------------------------------------|----------------------------------------------------------------------------------------------------|------------------------------------------|---------------------------|--------|--------------|--------|------------------------|-------------------|-------------------|---------------------------------------------|-----------------------------------------|------------------------------|---------|--------------------------------------------|------|-----|
| Devices                                                                                                    |                                                                                                    |                                          |                           |        |              |        |                        |                   |                   | 🛃 To                                        | pology view                             | Network                      | view 🚺  | Device                                     | view |     |
| 11 II II II II II II II II II II II II I                                                                                                    | dt 🗖 🗐                                                                                                    | Device over                              | erview                    |        |              |        |                        |                   |                   |                                             |                                         |                              |         |                                            |      |     |
|                                                                                                    | ▲ ■ ■ </td <td>Module<br/>RC-1<br/>RIO<br/>RIO<br/>RIO80TM]</td> <td>PN2200<br/>PN-IO<br/>80TM_1</td> <td></td> <td> Ri<br/>0<br/>0</td> <td>ack</td> <td>Slot<br/>0<br/>0 X1<br/>1</td> <td>1 address<br/>6883</td> <td>Q address<br/>6471</td> <td>Type<br/>RC-PN2200<br/>PNIO<br/>RIO80TM<br/>III</td> <td>Article number<br/>1234567<br/>Properties</td> <td>Firmware<br/>V10.00.00<br/>1.0</td> <td>Comment</td> <td>Access<br/>PLC_1<br/>PLC_1<br/>PLC_1<br/>PLC_1</td> <td>&gt;</td> <td>&lt; &gt;</td> | Module<br>RC-1<br>RIO<br>RIO<br>RIO80TM] | PN2200<br>PN-IO<br>80TM_1 |        | Ri<br>0<br>0 | ack    | Slot<br>0<br>0 X1<br>1 | 1 address<br>6883 | Q address<br>6471 | Type<br>RC-PN2200<br>PNIO<br>RIO80TM<br>III | Article number<br>1234567<br>Properties | Firmware<br>V10.00.00<br>1.0 | Comment | Access<br>PLC_1<br>PLC_1<br>PLC_1<br>PLC_1 | >    | < > |
| Program blocks                                                                                                    | General                                                                                                    | IO tags                                  | Svs                       | tem co | onstan       | ts     | Text                   | s                 |                   |                                             | -                                       |                              |         |                                            |      |     |
| Technology objects                                                                                                    | ▼ General                                                                                                    |                                          |                           | Modu   | le par       | amet   | ers _                  |                   |                   |                                             |                                         |                              |         |                                            |      | ^   |
| External source files                                                                                                    | Catalog i                                                                                                    | nformation                               |                           | RIO    | ROTM         | Para   | meter                  |                   |                   |                                             |                                         |                              |         |                                            |      |     |
| PLC data types                                                                                                    | Inputs                                                                                                    |                                          | _                         | nu o   |              | - uiu  | meter                  |                   |                   |                                             |                                         |                              |         |                                            |      | =   |
| Watch and force tables                                                                                                    | Module para                                                                                                    | ameters                                  | -                         |        | Tempe        | eratur | e Sensor               | Select: T         | HERMOCOU          | PLE_K                                       |                                         |                              |         |                                            | -    |     |
| Online backups                                                                                                    | ilo addresse                                                                                                    | 5                                        | -                         |        |              | Chann  | nelO Filte             | r(1-10): 1        |                   |                                             |                                         |                              |         |                                            |      |     |
| Traces                                                                                                    |                                                                                                    |                                          |                           |        |              | Chanr  | nel1 Filte             | r(1-10): 1        |                   |                                             | _                                       |                              |         |                                            |      |     |
| OPC UA communication                                                                                                    |                                                                                                    |                                          |                           |        |              | Chan   | nel2 Filte             | r(1-10): 1        |                   |                                             |                                         |                              |         |                                            |      |     |
| Device proxy data                                                                                                    |                                                                                                    |                                          |                           |        |              | Chang  | all Filte              | r(1-10): 1        |                   |                                             |                                         |                              |         |                                            |      |     |
| PI C alarm text lists                                                                                                    |                                                                                                    |                                          |                           |        |              | chan   | and a siles            | -(1.10).          |                   |                                             | _                                       |                              |         |                                            |      |     |
| Local modules                                                                                                    |                                                                                                    |                                          |                           |        |              | Chanr  | hel4 Filte             | r(1-10): 1        |                   |                                             |                                         |                              |         |                                            |      |     |
| Distributed I/O                                                                                                    |                                                                                                    |                                          | •                         |        |              | Chan   | nel5 Filte             | r(1-10): 1        |                   |                                             |                                         |                              |         |                                            |      |     |
| Ungrouped devices                                                                                                    |                                                                                                    |                                          |                           |        |              | Chan   | nel6 Filte             | r(1-10): 1        |                   |                                             |                                         |                              |         |                                            |      |     |
| Security settings                                                                                                    |                                                                                                    |                                          | -                         |        |              | Chan   | nel7 Filte             | r(1-10): 1        |                   |                                             |                                         |                              |         |                                            |      |     |
| Cross-device functions                                                                                                    |                                                                                                    |                                          |                           |        |              | Ch     | annel 0                | Enable: E         | nable             |                                             |                                         |                              |         |                                            | -    |     |
| Common data                                                                                                    |                                                                                                    |                                          |                           |        |              | Ch     | annel 1                | Enable:           | isable            |                                             |                                         |                              |         |                                            |      |     |
| Documentation settings                                                                                                    |                                                                                                    |                                          |                           |        |              | ch     |                        | Enchles 1         | nable             |                                             |                                         |                              |         |                                            | -    |     |
| Languages & resources                                                                                                    |                                                                                                    |                                          |                           |        |              | ch     | anner 2                |                   | isable            |                                             |                                         |                              |         |                                            |      |     |
| Caline access                                                                                                    |                                                                                                    |                                          |                           |        |              | Ch     | annel 3                | Enable:           | Disable           |                                             |                                         |                              |         |                                            | -    |     |
| Card Reader/USB memory                                                                                                    |                                                                                                    |                                          |                           |        |              | Ch     | annel 4                | Enable: D         | oisable           |                                             |                                         |                              |         |                                            | -    |     |
| Continue de la contra de la contra de la con |                                                                                                    |                                          |                           |        |              | Ch     | annel 5                | Enable: D         | oisable           |                                             |                                         |                              |         |                                            | -    |     |
|                                                                                                    |                                                                                                    |                                          |                           |        |              | Ch     | annel 6                | Enable: D         | isable            |                                             |                                         |                              |         |                                            | -    |     |

\*After the modification is completed, download the program and power on the module again.

#### 4. Data Display

#### • IO mapping address

Click "Device View". Under the "Device Overview" menu folder, you can find the address assigned by the system software to the I/O module, and you can also modify the address as needed, as shown in the figure below.

| Module                        | <br>Rack | Slot | I address | Q address | Туре      | Article number | Firmware  | Comment |   |
|-------------------------------|----------|------|-----------|-----------|-----------|----------------|-----------|---------|---|
| <ul> <li>RC-PN2200</li> </ul> | 0        | 0    |           |           | RC-PN2200 | 1234567        | V10.00.00 |         | 1 |
| PN-IO                         | 0        | 0 X1 |           |           | PNIO      |                |           |         | Γ |
| RIO80TM_1                     | 0        | 1    | 6883      | 6471      | RIOSOTM   |                | 1.0       |         |   |
|                               | 0        | 2    |           |           |           |                |           |         |   |
|                               | 0        | 3    |           |           |           |                |           |         |   |
|                               | 0        | 4    |           |           |           |                |           |         |   |
|                               | 0        | 5    |           |           |           |                |           |         |   |
|                               | 0        | 6    |           |           |           |                |           |         | - |
|                               | 0        | 7    |           |           |           |                |           |         |   |
|                               | 0        | 8    |           |           |           |                |           |         |   |
|                               | 0        | 9    |           |           |           |                |           |         |   |
|                               | 0        | 10   |           |           |           |                |           |         |   |
|                               | 0        | 11   |           |           |           |                |           |         |   |
|                               | 0        | 12   |           |           |           |                |           |         |   |
|                               | 0        | 13   |           |           |           |                |           |         |   |
|                               | 0        | 14   |           |           |           |                |           |         |   |

#### • Data Validation

Double-click "Add New Monitoring Table", enter the module channel address, and click button to monitor the input data, as shown in the figure below.

| Devices                       |       | 12 |               |         |                |               |       |
|-------------------------------|-------|----|---------------|---------|----------------|---------------|-------|
| <u>1</u>                      |       |    | 11 II Io 91 9 | A 🔭 🔐   | ,              |               |       |
|                               |       | i  | Name          | Address | Display format | Monitor value | Modif |
| <ul> <li>RC-PN2200</li> </ul> |       | 1  |               | %IW68   | DEC+/-         | -9999         |       |
| 💕 Add new device              |       | 2  |               | %IW70   | DEC+/-         | -9999         |       |
| 📩 Devices & networks          |       | 3  |               | %IW72   | DEC+/-         | -9999         |       |
| ▼ 📑 PLC_1 [CPU 1211C AC/D     | - M • | 4  |               | %IW74   | DEC+/-         | -9999         |       |
| Device configuration          |       | 5  |               | %IW76   | DEC+/-         | 175           |       |
| 🖳 Online & diagnostics        |       | 6  |               | %IW78   | DEC+/-         | -9999         |       |
| 🕨 🔂 Program blocks            | •     | 7  |               | %IW80   | DEC+/-         | -9999         |       |
| Technology objects            |       | 8  |               | %IW82   | DEC+/-         | -9999         |       |
| 🕨 词 External source files     |       | 9  |               | <添加>    |                |               |       |
| 🕨 🞑 PLC tags                  | •     |    |               |         |                |               |       |
| PLC data types                |       |    |               |         |                |               |       |
| Watch and force tables        | 5     |    |               |         |                |               |       |

Input register information table (read-only attribute) The temperature is a 2-byte signed integer, which is 10 times the actual temperature. The read data divided by 10 is the actual temperature or resistance value in  $^{\circ}$ C or  $\Omega$ .

a. The temperature compensation function only supports thermocouple type sensors. Take the RIO80TM module as an example. Channel 1 is connected to a thermocouple sensor, the sensor type is K-type thermocouple, and channel 1 is enabled, as shown in the following figure.

| rio80TM_1 [           | RIO80TM]  |                            |                | <b>Properties</b> | 🛄 Info | <b>Diagnostics</b> |   |
|-----------------------|-----------|----------------------------|----------------|-------------------|--------|--------------------|---|
| General               | IO tags   | System constants Texts     |                |                   |        |                    |   |
| General<br>Catalog ir | formation | Module parameters          |                |                   |        |                    |   |
| Inputs                |           | RIO80TM Parameter          |                |                   |        |                    |   |
| Module para           | meters    |                            |                |                   |        |                    |   |
| I/O addresse          | s         | Temperature Sensor Select: | THERMOCOUPLE_K |                   |        |                    | - |
|                       |           | Channel0 Filter(1-10):     | 1              |                   |        |                    |   |
|                       |           | Channel1 Filter(1-10):     | 1              |                   |        |                    |   |
|                       |           | Channel2 Filter(1-10):     | 1              |                   |        |                    |   |
|                       |           | Channel3 Filter(1-10):     | 1              |                   |        |                    |   |
|                       |           | Channel4 Filter(1-10):     | 1              |                   |        |                    |   |
|                       |           | Channel5 Filter(1-10):     | 1              |                   |        |                    |   |
|                       | _         | Channel6 Filter(1-10):     | 1              |                   |        |                    |   |
|                       | •         | Channel7 Filter(1-10):     | 1              |                   |        |                    |   |
|                       |           | Channel O Enable:          | Enable         |                   |        |                    |   |
|                       | -         | Channel 1 Enable:          | Disable        |                   |        |                    | - |
|                       |           | Channel 2 Enable:          | Disable        |                   |        |                    | - |
|                       |           | Channel 3 Enable:          | Disable        |                   |        |                    | - |
|                       |           | Channel 4 Enable:          | Disable        |                   |        |                    | - |
|                       |           | Channel 5 Enable:          | Disable        |                   |        |                    | - |
|                       |           | Channel 6 Enable:          | Disable        |                   |        |                    | - |
|                       |           | Channel 7 Enable:          | Disable        |                   |        |                    |   |

\*After the modification is completed, download the program and power on the module again.

b. Check channel 1 in the monitoring table and the measured temperature is 24.4°C, as shown in the figure below.

| 学 👻 | 1. 1. 1. | R 🕾 🕿   | 1              |               |              |   |         |             |
|-----|----------|---------|----------------|---------------|--------------|---|---------|-------------|
| i   | Name     | Address | Display format | Monitor value | Modify value | 9 | Comment | Tag comment |
| 1   |          | %IW68   | DEC+/-         | 244           |              |   |         |             |
| 2   |          | %IW70   | DEC+/-         | -9999         |              |   |         |             |
| 3   |          | %IW72   | DEC+/-         | -9999         |              |   |         |             |
| 4   |          | %IW74   | DEC+/-         | -9999         |              |   |         |             |
| 5   |          | 1 %IW76 | DEC+/-         | -9999         |              |   |         |             |
| 6   |          | %IW78   | DEC+/-         | -9999         |              |   |         |             |
| 7   |          | %IW80   | DEC+/-         | -9999         |              |   |         |             |
| 8   |          | %IW82   | DEC+/-         | -9999         |              |   |         |             |
| 9   |          | %QB64   | DEC+/-         | 0             |              |   |         |             |
| 10  |          | %QB65   | DEC+/-         | 0             |              |   |         |             |
| 11  |          | %QB66   | DEC+/-         | 0             |              |   |         |             |
| 12  |          | %QB67   | DEC+/-         | 0             |              |   |         |             |
| 13  |          | %QB68   | DEC+/-         | 0             |              |   |         |             |
| 14  |          | %QB69   | DEC+/-         | 0             |              |   |         |             |
| 15  |          | %QB70   | DEC+/-         | 0             |              |   |         |             |
| 16  |          | %QB71   | DEC+/-         | 0             |              |   |         |             |

c. In the monitoring table output control QB64~QB71, set the temperature compensation value to 50, that is, 5°C. After setting the compensation value, the temperature of channel 1 is 29.4°C, as shown in the figure below.

| <i>∰ ∰ № 9</i> , <i>5</i> , <i>7</i> , <i>7</i> , <i>7</i> , <i>7</i> , <i>7</i> , <i>7</i> , <i>7</i> , <i>7</i> |      |         |                |   |               |              |   |   |         |  |             |
|----------------------------------------------------------------------------------------------------|------|---------|----------------|---|---------------|--------------|---|---|---------|--|-------------|
| i                                                                                                    | Name | Address | Display format |   | Monitor value | Modify value | 9 |   | Comment |  | Tag comment |
| 1                                                                                                    |      | %IW68   | DEC+/-         |   | 294           |              |   |   |         |  |             |
| 2                                                                                                    |      | %IW70   | DEC+/-         |   | -9999         |              |   |   |         |  |             |
| 3                                                                                                    |      | %IW72   | DEC+/-         |   | -9999         |              |   |   |         |  |             |
| 4                                                                                                    |      | %IW74   | DEC+/-         |   | -9999         |              |   |   |         |  |             |
| 5                                                                                                    |      | %IW76   | DEC+/-         |   | -9999         |              |   |   |         |  |             |
| 6                                                                                                    |      | %IW78   | DEC+/-         |   | -9999         |              |   |   |         |  |             |
| 7                                                                                                    |      | %IW80   | DEC+/-         |   | -9999         |              |   |   |         |  |             |
| 8                                                                                                    |      | %IW82   | DEC+/-         |   | -9999         |              |   |   |         |  |             |
| 9                                                                                                    |      | %QB64   | DEC+/-         | • | 50            | 50           |   | 4 |         |  |             |
| 10                                                                                                    |      | %QB65   | DEC+/-         |   | 0             |              |   |   |         |  |             |
| 11                                                                                                    |      | %QB66   | DEC+/-         |   | 0             |              |   |   |         |  |             |
| 12                                                                                                    |      | %QB67   | DEC+/-         |   | 0             |              |   |   |         |  |             |
| 13                                                                                                    |      | %QB68   | DEC+/-         |   | 0             |              |   |   |         |  |             |
| 14                                                                                                    |      | %QB69   | DEC+/-         |   | 0             |              |   |   |         |  |             |
| 15                                                                                                    |      | %QB70   | DEC+/-         |   | 0             |              |   |   |         |  |             |
| 16                                                                                                    |      | %QB71   | DEC+/-         |   | 0             |              |   |   |         |  |             |